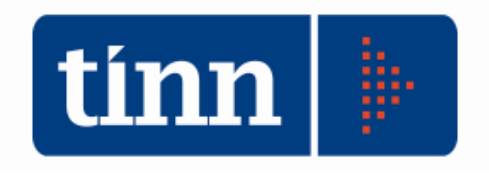

# **Aggiornamento database** versione 2.4.0.31 **Aggiornamento procedure:** - SD.98 (Anagrafe/Elettorale) versione 2.4.0.31 versione 2.0.31 - STC (Stato civile)

Teramo, 28 febbraio 2021

# INDICE

| 1 | DO  | WLOAD DEGLI AGGIORNAMENTI              | DAL SITO                         | 3     |
|---|-----|----------------------------------------|----------------------------------|-------|
| 2 | AG  | GIORNAMENTO DEL DATABASE               |                                  | 4     |
| 3 | AG  | GIORNAMENTO PROCEDURA STA              | ΓΟ CIVILE                        | 6     |
|   | 3.1 | Aggiornamento dei modelli di stampa de | ella procedura Stato Civile      | 7     |
| 4 | FUN | NZIONI AGGIUNTE O MODIFICATI           |                                  | 9     |
|   | 4.1 | Anagrafe                               | Errore. Il segnalibro non è defi | nito. |
|   | 4.2 | Stato civile                           |                                  | 11    |

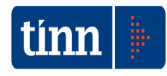

## 1 DOWLOAD DEGLI AGGIORNAMENTI DAL SITO

# Per scaricare gli aggiornamenti:

- 1. Collegarsi al sito www.tinn.it
- 2. Cliccare su Supporto, poi su Aggiornamenti e poi su Servizi Demografici
- 3. Cliccare su **Download** in corrispondenza della voce **Aggiornamento DB 2.4.0.31**
- 4. Salvare il file Aggiornamento DB 2.4.0.31.exe sul Desktop
- 5. Cliccare su Stato Civile
- 6. Cliccare su **Download** in corrispondenza della voce Stato Civile 2.0.19
- 7. Salvare il file stc.demografici-2.00.0019.exe sul Desktop
- 8. Uscire dal sito **www.tinn.it**

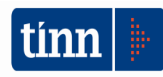

# ATTENZIONE !!!

L'aggiornamento del DATABASE deve essere eseguito <u>una sola volta</u>, su una postazione dove risiede il programma di Anagrafe o di Stato Civile, dopo avere chiuso le procedure relative ai servizi demografici su tutti i PC e <u>dopo</u> <u>aver eseguito un salvataggio del DATABASE</u> stesso.

- 1. Eseguire il file Aggiornamento DB 2.4.0.31.exe
- 2. Si presenta la seguente maschera

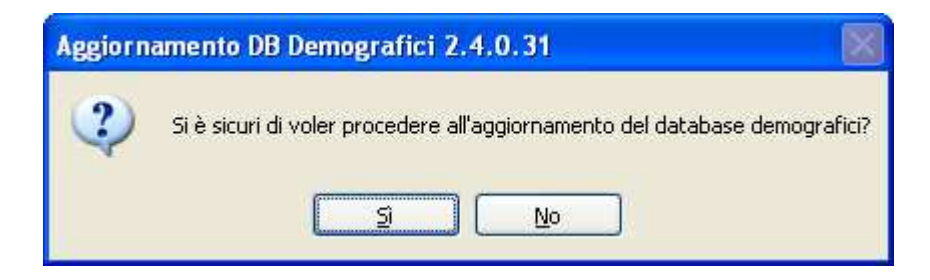

3. Cliccare sul tasto Sì. si presenta la seguente maschera

| Login Database |              |  |  |  |  |
|----------------|--------------|--|--|--|--|
| Nome Utente    |              |  |  |  |  |
| Password       |              |  |  |  |  |
|                | OK X Annulla |  |  |  |  |

nella quale occorre inserire il Nome Utente (normalmente SYSDBA) e la Password di accesso al database e quindi cliccare su OK

4. Si presenta la seguente maschera

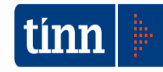

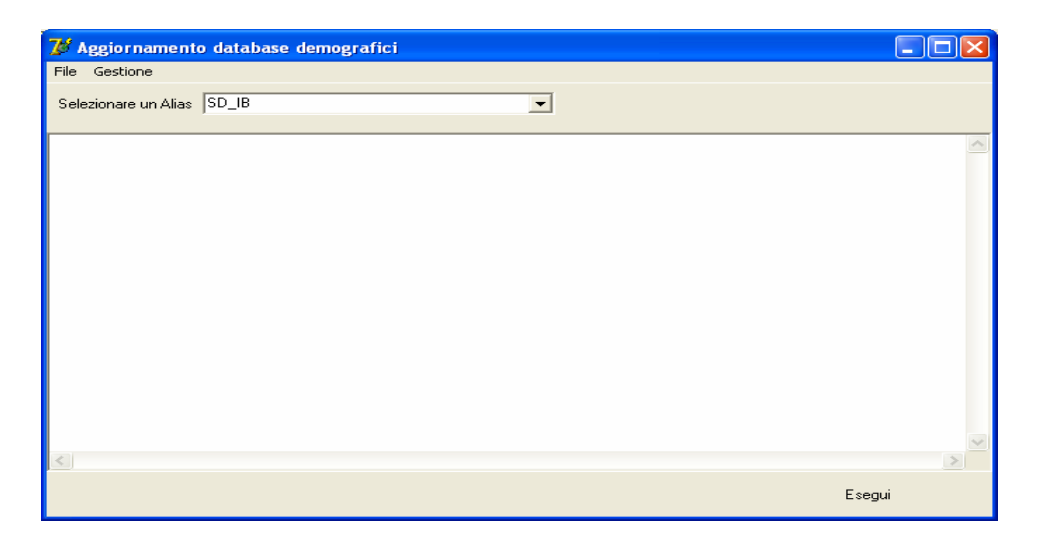

nella quale, se non è già presente, occorre selezionare l'alias del database (in genere SD\_IB oppure DBDEMOG) cliccando sul pulsante

- 5. Cliccare quindi su Esegui: lo stato degli aggiornamenti sarà visualizzato nella casella in bianco
- 6. Compare il messaggio finale di batch eseguito correttamente.

<u>Se si evidenziano errori chiamare SUBITO l'assistenza tecnica</u> a meno che gli errori siano relativi alle fasi 367, 368 e 369, nel qual caso l'aggiornamento si può considerare concluso correttamente.

7. Cliccare su OK e poi sul tasto 🔀

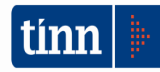

## **3 AGGIORNAMENTO PROCEDURA STATO CIVILE**

# ATTENZIONE !!!

# L'aggiornamento della procedura deve essere eseguito su <u>tutti</u> i PC dove già la stessa risiede.

- 1. Assicurarsi di essere usciti dalla procedura Stato Civile
- 2. Eseguire il file stc.demografici-2.00.0019.exe
- 3. Eventualmente cliccare su Esegui
- 4. Selezionare Avanti: l'aggiornamento procederà automaticamente; al termine cliccare sul tasto Fine
- 5. Ripetere le operazioni 1., 2. e 3. sulle altre postazioni su cui è installata la procedura

# ATTENZIONE !!!

Occorre effettuare anche l'aggiornamento dei modelli di stampa, come descritto nel paragrafo seguente.

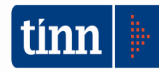

#### 3.1 Aggiornamento dei modelli di stampa della procedura Stato Civile

# **ATTENZIONE !!!**

L'aggiornamento dei modelli di stampa della procedura Stato Civile deve essere eseguito su <u>una sola</u> postazione dove la stessa risiede.

- 1. Accertarsi che dal menù *Start* di Windows sia raggiungibile la voce "Tutti i programmi"  $\rightarrow$  "Accademia Informatica", altrimenti provare su un altro PC
- 2. Dal menù *Start* di Windows selezionare "Tutti i programmi" → "Tinn" → "Stato Civile" → "Amministrazione database"; si presenta la seguente maschera

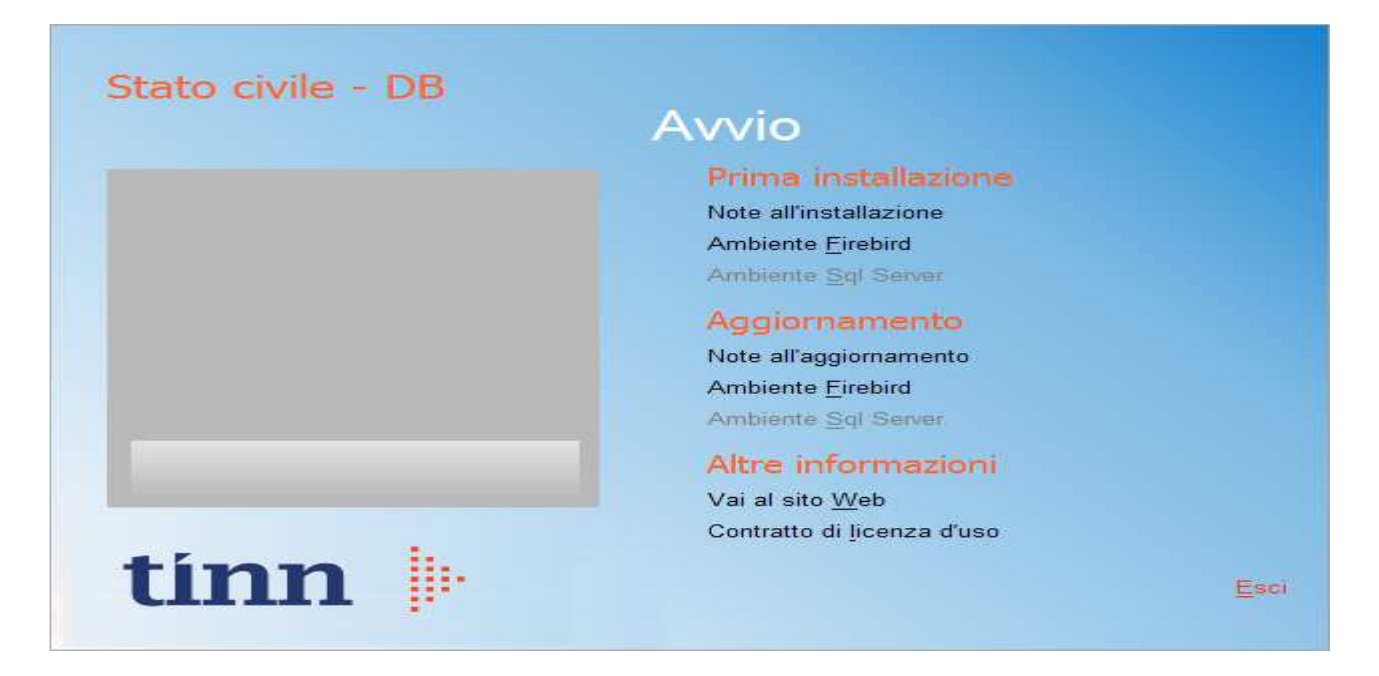

3. Selezionare sotto *Aggiornamento* la voce "Ambiente Firebird"; si presenta la seguente maschera

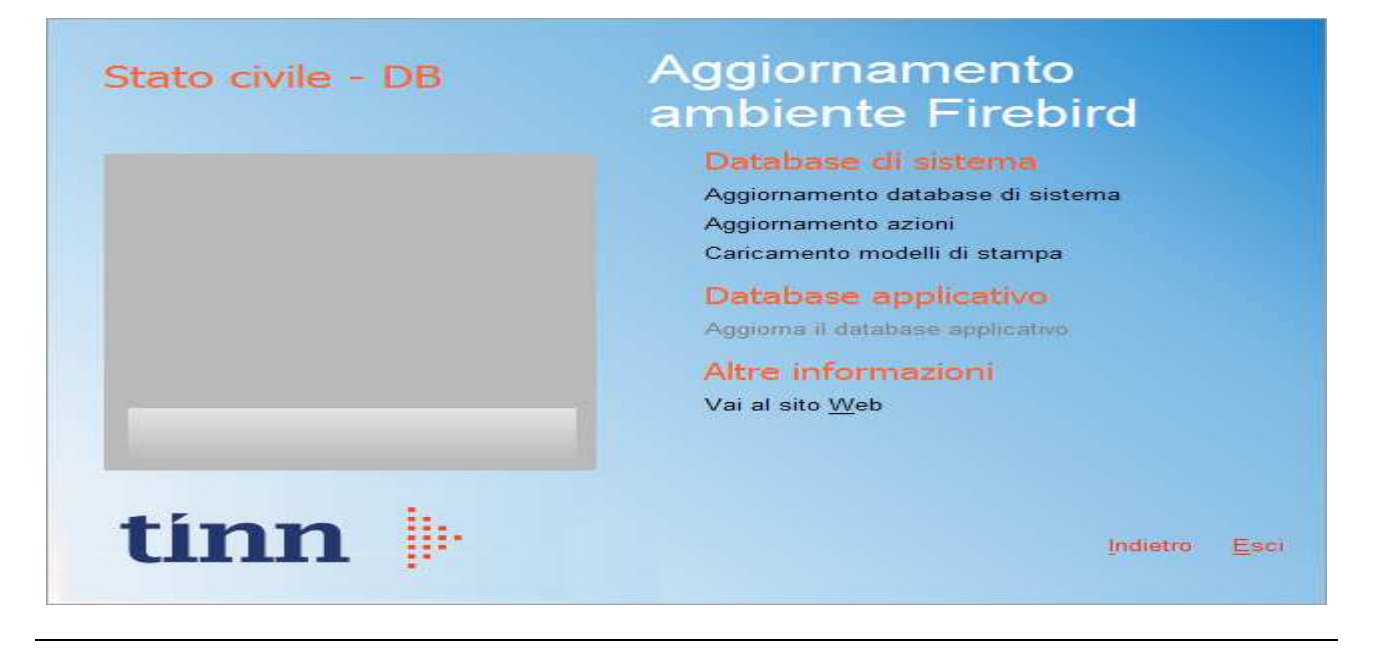

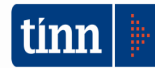

4. Selezionare sotto *Database di sistema* la voce "Caricamento modelli di stampa" e cliccare prima su Sì e poi su OK sui messaggi di conferma; si presenta la seguente maschera

| Caricamento modelli d        | i stampa                          |                  | X  |
|------------------------------|-----------------------------------|------------------|----|
| Selezione del catalogo su cu | i eseguire l'operazione richiesta |                  |    |
| Catalogo                     | Descrizione                       |                  | ~  |
| DBDEMOG                      |                                   |                  |    |
| ▶ DBSYS                      |                                   |                  |    |
|                              |                                   |                  |    |
|                              |                                   |                  |    |
|                              |                                   |                  |    |
|                              |                                   |                  |    |
|                              |                                   |                  |    |
|                              |                                   |                  |    |
|                              |                                   |                  |    |
|                              |                                   |                  |    |
|                              |                                   |                  |    |
|                              |                                   |                  |    |
|                              |                                   |                  | *  |
|                              |                                   | Annulla Selezion | ne |
|                              |                                   |                  |    |

5. Selezionare il database di sistema cliccando sulla riga che indica il Catalogo DBSYS (o comunque il database di sistema) e poi sul pulsante Selezione

| Database Login 🛛 🔀 |                  |  |  |  |  |  |
|--------------------|------------------|--|--|--|--|--|
| Database:          | Connection       |  |  |  |  |  |
| <u>U</u> ser Name: | sysdba           |  |  |  |  |  |
| Password:          |                  |  |  |  |  |  |
|                    | <u>OK</u> Cancel |  |  |  |  |  |

6. Se si presenta la maschera di Login, inserire la Password (normalmente masterkey) e poi cliccare su OK; in ogni caso al termine del caricamento si presenta la maschera di conferma dell'operazione terminata.

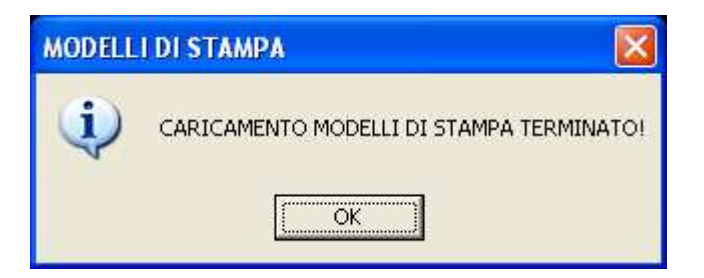

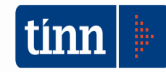

#### 4 FUNZIONI AGGIUNTE O MODIFICATE

#### 4.1 Tabelle | Parametri di configurazione

Nella funzione di configurazione è stato aggiunto il campo APP IO che indica se il comune è collegato o no con l'App IO e con quali servizi (vedi funzione successiva).

Il cittadino, attivo su AppIO, che ha fatto domanda di iscrizione all'albo degli scrutatori, presidenti di seggio e/o giudici popolari, in fase di chiusura delle revisioni, riceverà il messaggio dell'esito del procedimento direttamente sull'app.

|                  | 🐇 Servizi Demografici - TINN - DATI GENERALI: PARAMETRI DI CONFIGURAZIONE                                                                       |  |  |  |  |  |  |  |  |  |
|------------------|----------------------------------------------------------------------------------------------------|--|--|--|--|--|--|--|--|--|
|                  | Edita <u>C</u> erca <u>Fi</u> nestra <u>?</u>                                                                                                   |  |  |  |  |  |  |  |  |  |
|                  | IN A D DI G 🖩 F 🏞 F 🗙 🖉 💻                                                                                                    |  |  |  |  |  |  |  |  |  |
|                  | Codice ISTAT comune 73015 MASSAFRA                                                                                                    |  |  |  |  |  |  |  |  |  |
|                  | PARAMETRI DI CONFIGURAZIONE                                                                                                    |  |  |  |  |  |  |  |  |  |
|                  | ANPR 🔽                                                                                                    |  |  |  |  |  |  |  |  |  |
|                  | Data subentro 11/10/2019 I Fase subentro PROD (PROD = subentro) Progressivo operazione: 073015202102011                                         |  |  |  |  |  |  |  |  |  |
| $\left( \right)$ | APP ID V                                                                                                    |  |  |  |  |  |  |  |  |  |
|                  | Varie<br>Nei certificati stampare la sigla nazione tra parentesi 🔽 Tessera consegnata? 🔽 Data ultima trasmissione dati ISI-ISTATEL 31/10/2019 📧 |  |  |  |  |  |  |  |  |  |
|                  | Come editor certificati usare il Word 🔽 Numero copie cartellino CDI 2                                                                           |  |  |  |  |  |  |  |  |  |
|                  | Creare i PDF Percorso cartella PDF                                                                                                    |  |  |  |  |  |  |  |  |  |
|                  | Collegamento Sistema Informativo TRAPIANTI 🔽 Certificato SIT 4f59236afe9f3b8d Trasmissione differita al SIT                                     |  |  |  |  |  |  |  |  |  |
|                  | SD_IB admin 2021                                                                                                    |  |  |  |  |  |  |  |  |  |

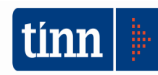

#### 4.2 Tabelle | AppIO Parametri di configurazione (nuova funzione)

| 🕽 Servizi demografici - TINN - Scheda principale 📃 🗖 🔀                                                                                    |                            |                 |                           |                                |                                         |                    |                  |              |
|----------------------------------------------------------------------------------------------------|----------------------------|-----------------|---------------------------|--------------------------------|-----------------------------------------|--------------------|------------------|--------------|
| Einestra Visualizza Strumenti ?                                                                                                    |                            |                 |                           |                                |                                         |                    |                  |              |
|                                                                                                    | <b>.</b>                   |                 |                           | 8 🙆 😂 😆                        | lews                                    |                    |                  |              |
| Menu cartelle                                                                                                    | Servizi demog              | afici / Tabelle |                           |                                |                                         |                    |                  |              |
| <ul> <li>Servizi demografici</li> <li>Anagrafe</li> <li>Elettorale</li> <li>Tabelle</li> <li>Elettorato attivo</li> <li>Stampe</li> </ul> | Stampe                     | Province        | Comuni                    | Razioni                        | Consolati                               | Fribunali          | Città estere     | Stato civile |
| Revisione semestrale     Revisione dinamica     Elezioni     Certificati     Liste aggiunte                                               | Toponimi                   | Vie del comune  | Quartieri                 | Frazioni                       | Sezioni di<br>censimento                | Abbinamento<br>vie | Titoli di studio | Professioni  |
| Albo scrutatori e Presidenti<br>Albo scrutatori<br>Revisione albo                                                                         | Uffici/Enti<br>destinatari | Delegazion      | Ufficiali<br>responsabili | Parametri di<br>configurazione | AppIO<br>Parametri di<br>configurazione | Servizi            | >                |              |

Contiene l'elenco dei servizi a disposizione dell'ente e viene data precaricata.

Al momento i servizi disponibili sono quelli riportati nell'elenco. A breve verrà aggiunto il servizio che avvisa il cittadino della scadenza della carta d'identità.

| \delta - TINN - PARAMET                         | TRI DI CONFIGURAZI           | ONE COLLEGAMENTO            | CON APP 10          |                    |   |          |  |  |
|-------------------------------------------------|------------------------------|-----------------------------|---------------------|--------------------|---|----------|--|--|
| <u>E</u> dita <u>C</u> erca <u>F</u> inestra    | 2                            |                             |                     |                    |   |          |  |  |
| IA A DI G E E 7 E 🗙 🛍 💻                         |                              |                             |                     |                    |   |          |  |  |
| Elenco servizi Messagg                          | i   Elenco richieste API   ' | Verifica stato messaggi 🛮 🗸 | /erifica iscrizione | individui          |   |          |  |  |
|                                                 |                              |                             |                     |                    |   |          |  |  |
| Servizio App IO                                 | 1 Notifica iscri             | izione albo scrutatori      |                     |                    |   | R        |  |  |
| API Key primaria                                |                              |                             |                     |                    |   |          |  |  |
| API Key secondaria                              |                              |                             |                     |                    |   |          |  |  |
| Codice servizio                                 |                              |                             | Area                | SCRUTATORI         | • |          |  |  |
| Attivo                                          |                              |                             |                     |                    |   |          |  |  |
| Id 💌 Descrizione                                | •                            | API Key primaria            | •                   | API Key secondaria |   | ▼ Attivo |  |  |
| 1 Notifica iscrizione albo scrutatori           |                              |                             |                     |                    |   |          |  |  |
| 2 Notifica iscrizione albo giudici popolari     |                              |                             |                     |                    |   |          |  |  |
| 3 Notifica iscrizione albo presidenti di seggic |                              |                             |                     |                    |   |          |  |  |
|                                                 |                              |                             |                     |                    |   |          |  |  |
|                                                 |                              |                             |                     |                    |   |          |  |  |
|                                                 |                              |                             |                     |                    |   |          |  |  |

**ATTENZIONE!** La funzione è legata ad una chiave di attivazione da richiedere al nostro servizio commerciale (0861 445208).

| Registrazione licenza d'uso                                  |       |   |  |  |  |  |  |
|--------------------------------------------------------------|-------|---|--|--|--|--|--|
| SERVIZI DEMOGRAFICI                                          |       |   |  |  |  |  |  |
| Ragione sociale: COMUNE DIMOSTRATIVO                         |       |   |  |  |  |  |  |
| Release                                                      | 2.4.0 |   |  |  |  |  |  |
| Anagrafe della popolazione residente 🔽 Configurazione APP 10 |       |   |  |  |  |  |  |
| 🔽 Elettorale                                                 |       |   |  |  |  |  |  |
| 🔽 Stato civil                                                | 9     | Г |  |  |  |  |  |
|                                                              |       |   |  |  |  |  |  |

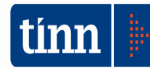

## 4.3 Stato civile

Sono state migliorate alcune funzionalità e corretti degli errori.

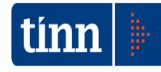